# How do I link my child to my parent account and then create a login for my child?

Parents can create a login for their children through the family portal. Child logins must be created on one computer using the parent login immediately after adding them to the My Family section (either by registering them using a club's registration link or by clicking the Add to Family button in the My Family section and entering their Member ID). Parents will not be able to complete the setup process after logging out or switching to another computer. This process must all be done during one login session. The following steps will guide you through the process.

1. Log in at hub.usaswimming.org using your parent login credentials.

## Login

Please login with your username and password.

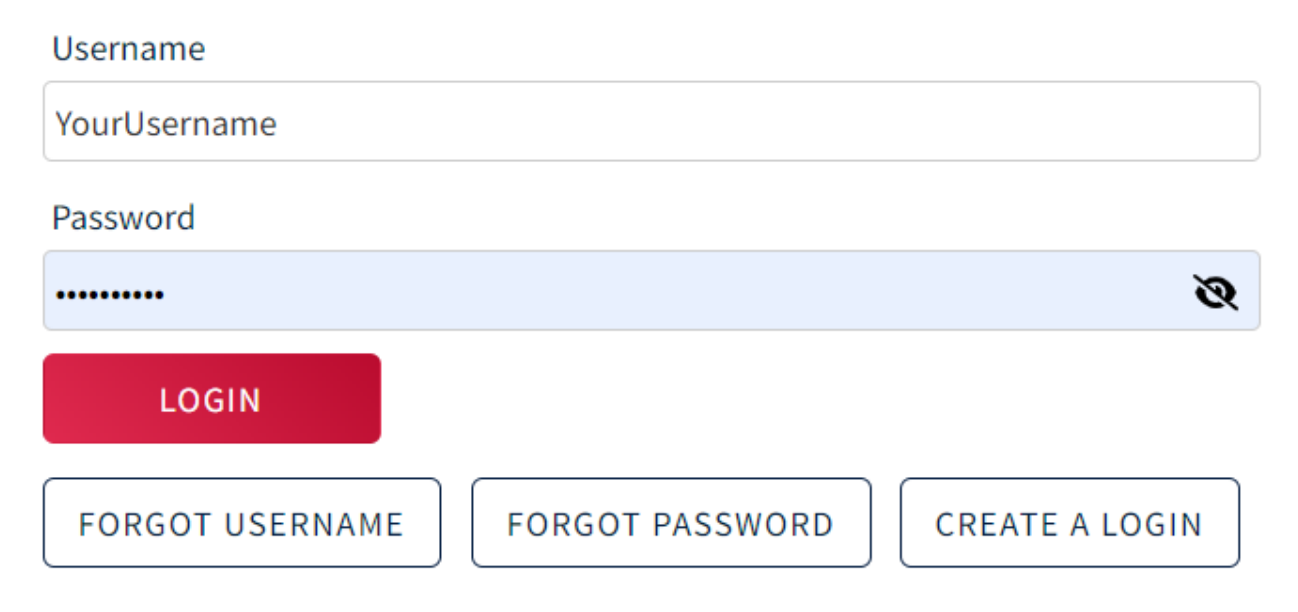

2. Once logged in, you will be taken to your dashboard where you will be able to see your family members to the

|                                                                                       | Members Education Club Facilities Competition Groups Report                   | ng |
|---------------------------------------------------------------------------------------|-------------------------------------------------------------------------------|----|
| NS Ned Stark<br>Athlete, Coach, Official, Parent, LSC Admin, Member                   |                                                                               |    |
| YOU ARE LOGGING INTO THE DEVELOPMENT ENVIRONMENT                                      | ×                                                                             |    |
| My Member Cards<br>(Click to view card)                                               | My Family<br>(Login accounts can be created for 8-17 year old family members) |    |
| Athiete Not In Good Standing Coach Not In Good Standing Official Not In Good Standing | Arya Stark VIEW                                                               |    |
| LSC Admin<br>Net in Good Standing                                                     | My Account<br>General Info Contacts Photos                                    |    |
|                                                                                       | Groups Club Transfer Upgrades                                                 |    |
| My Actions Arya's Flex Athlete membership has expired.                                | TINES                                                                         |    |
|                                                                                       | Payment Transactions View All                                                 |    |
|                                                                                       | 08/05/2022 \$10.61 Paid                                                       |    |
|                                                                                       | 08/05/2022 \$ 68.28 Paid VIEW                                                 |    |

3. If your child is not currently linked in your My Family section, click on the ticon to add a family member.

4. Once you have clicked the icon to add a family member, you will need to make sure you have your family Member's ID to enter into the following Member Id Box:

\*Please note: If you do not have the Member ID for the family member, please reach out to your club for that information.

| Add Family Member | ×      |
|-------------------|--------|
| Member Id*        |        |
| SAVE              | CANCEL |

5. After clicking "Save," your child will appear in the "My Family" section, as seen above in step 2.

6. To create a login, you (the parent) will need to click on the "View" button next to your child's name in the "My Family" section.

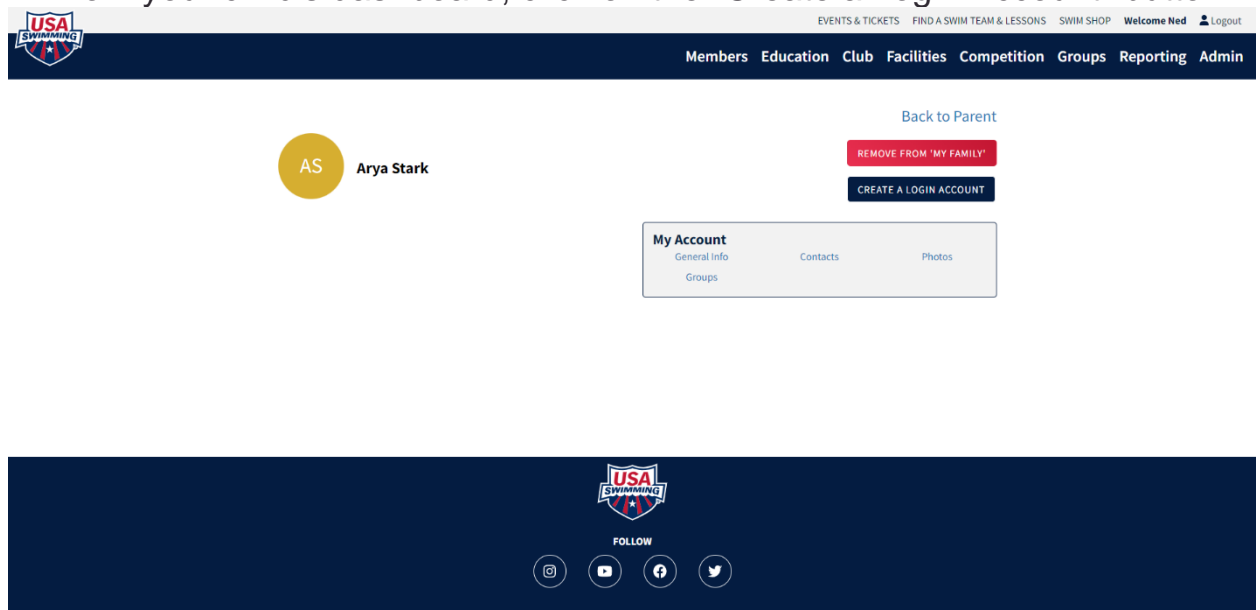

7. From your child's dashboard, click on the "Create a Login Account" button.

8. This will log you (the parent) out and take you to the "Create A Login" page. Please make sure the email provided for your child is not the same as your parent email, as your child needs their own unique email address.

#### User Info

| Please supply the following information.                                                                                                    |                                                  |                   |
|----------------------------------------------------------------------------------------------------|--------------------------------------------------|-------------------|
| Child First Name                                                                                                    | Child Preferred Name                             | Child Middle Name |
| Example                                                                                                    |                                                  |                   |
| Child Last Name                                                                                                    | Email* (This will also be your child's username) | Child Birth Date  |
| Child                                                                                                    | emailforchild@example.com                        | 01/01/2015        |
| Child Member Id                                                                                                    |                                                  |                   |
| DA792A3607C448                                                                                                    |                                                  |                   |
| Password Requirements                                                                                                    |                                                  |                   |
| <ul> <li>No less than 10 characters</li> <li>1 number</li> <li>1 special character</li> <li>1 lowercase character</li> <li>1 uppercase character</li> <li>Not equal to email</li> </ul> |                                                  |                   |
| Password*                                                                                                    | Confirm Password*                                |                   |
| <i></i>                                                                                                    | <i>S</i>                                         |                   |
| CONTINUE BACK                                                                                                    |                                                  |                   |

9. Your child will receive a verification email at the email address provided above. After entering the validation code, they will be able to log in using their new credentials (their email will be their username, and their password will be the one provided above).

# Validate Email

Please enter the verification code that was emailed to you to complete creating your login account.

Your new account username will be: emailforchild@example.com

### Verification Code\*

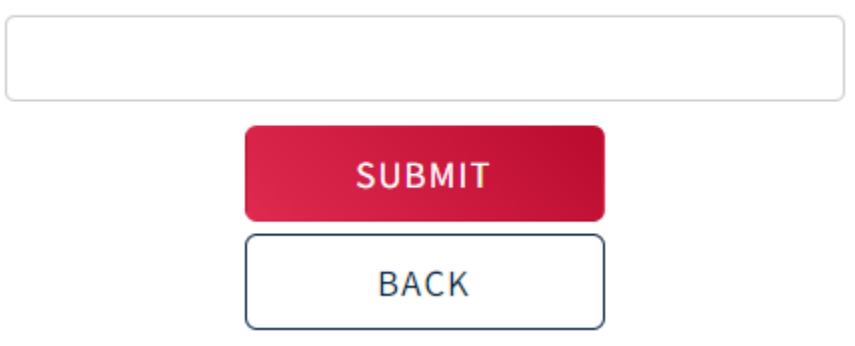

10. Your child may now log in using their credentials at **hub.usaswimming.org**.

### Login

Please login with your username and password.

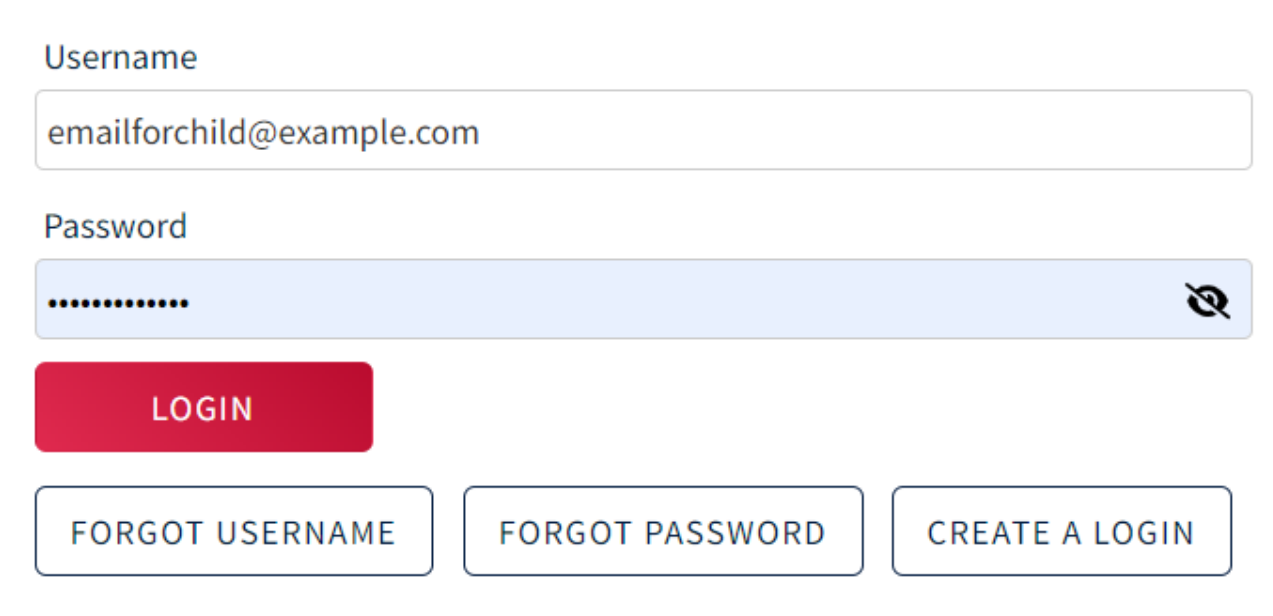

11. Your child will be taken to their dashboard

|                 | EVENTS & TICKET                               | FIND A SWIM TEAM & LESSONS | SWIM SHOP Welcome Arya 💄 Logout |
|-----------------|-----------------------------------------------|----------------------------|---------------------------------|
| <b>National</b> |                                               |                            | Members Education               |
| AS Arya Stark   |                                               |                            |                                 |
|                 | My Account<br>General Info Contacts<br>Groups | Photos                     |                                 |
|                 |                                               |                            |                                 |
|                 |                                               |                            |                                 |
|                 |                                               |                            |                                 |
| Fold            | ow                                            |                            |                                 |
| (B) (D)         | (f) (y)                                       |                            |                                 |

12. Your child now has their own login credentials. You can log them out and log back in using your own credentials.

13. When you log in, you will see your child in the "My Family" section as seen in step 2. When you click the "View" button, their dashboard will show that you have created a

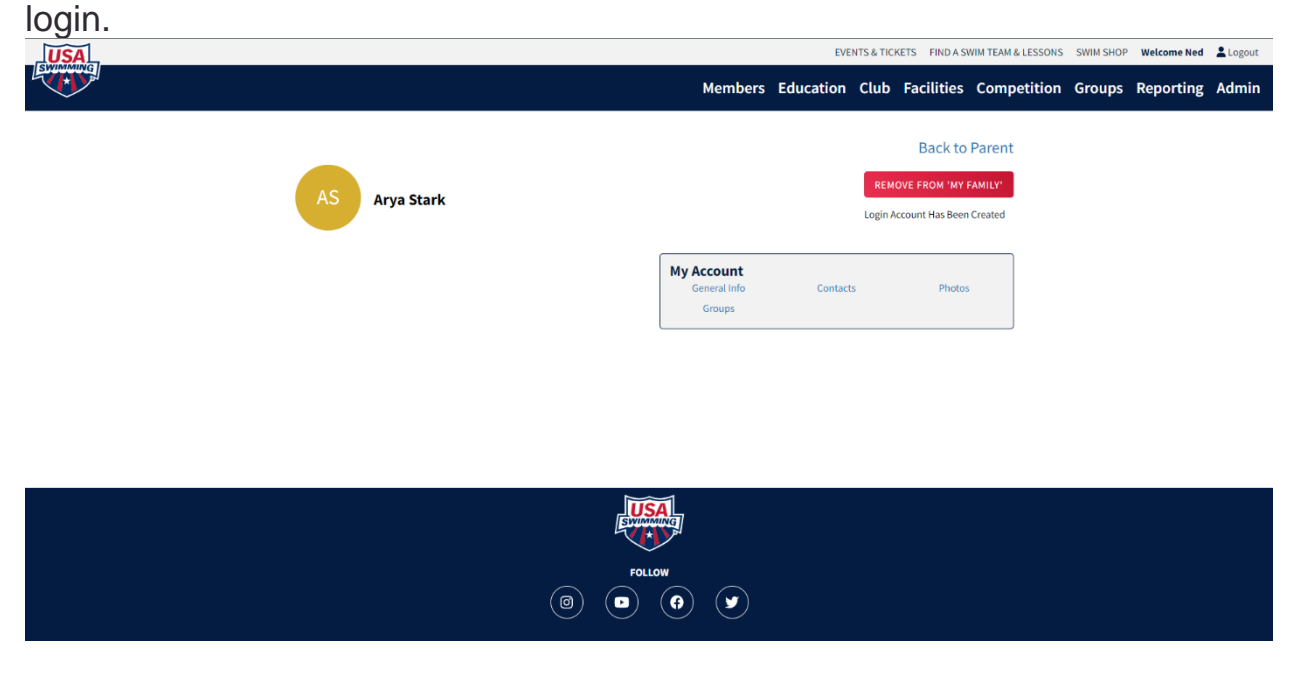

If you ever need to remove a family member from your My Family section, click the "Remove from 'My Family'" button.